С выходом обновлений браузера Mozilla Firefox до версии 52.0 прекращена поддержка плагинов: CryptoPro Cades NPAPI Browser plug-in, а также Java, отвечающих за работоспособность электронной подписи и работу на порталах Госуслуг, Росреестра и в ЕИС 2.0.

Данные рекомендации разработаны с целью восстановления работоспособности браузера Mozilla Firefox.

## Отключение автоматического обновления браузера Mozilla Firefox

Для отключения автоматического обновления браузера Mozilla Firefox необходимо выполнить следующие настройки:

Нажать на иконку «Открыть меню» и 🚍 выбрать настройки

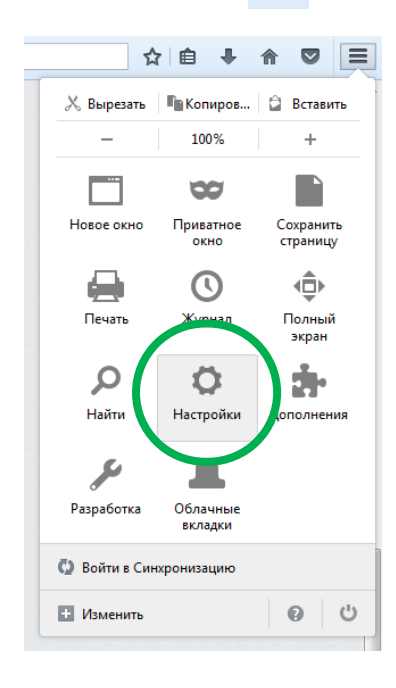

Далее перейти в раздел «Дополнительные» - «Обновления» - «Никогда не проверять наличие обновлений»:

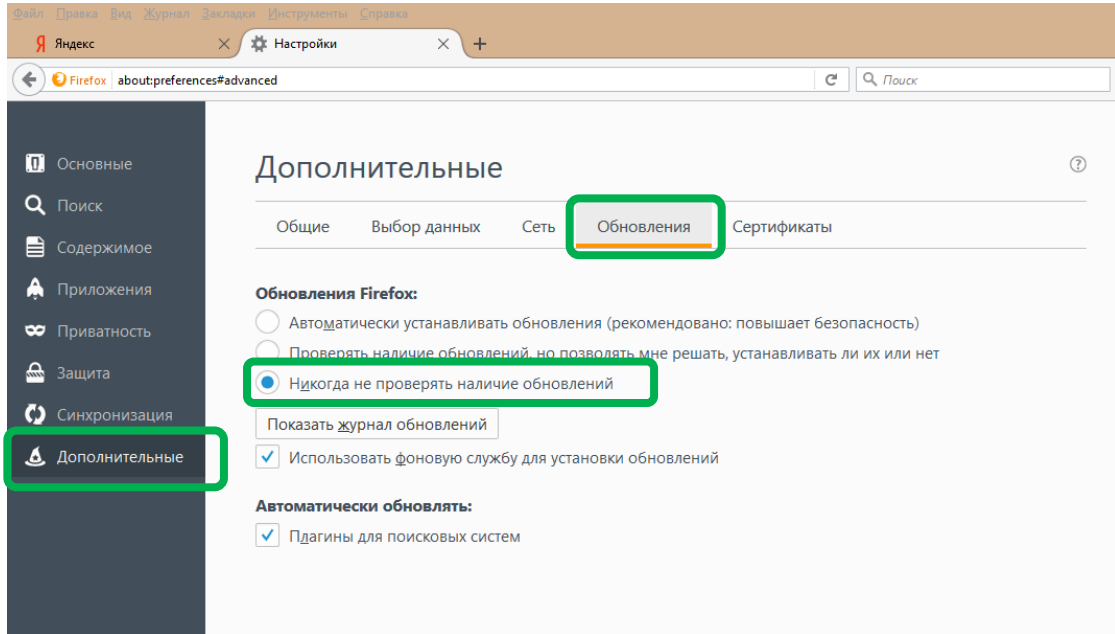

## Проверка версии браузера Mozilla Firefox

Для проверки версии браузера необходимо открыть меню «Справка», далее «О Firefox»:

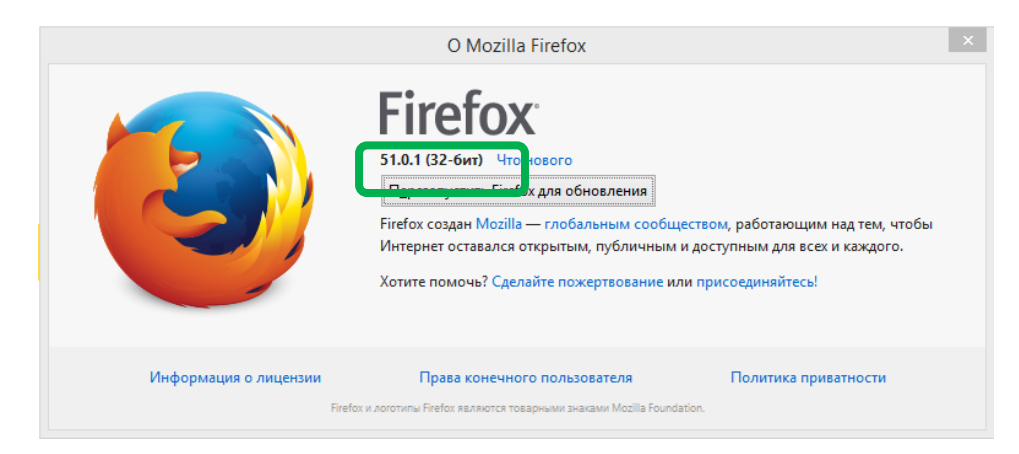

ВАЖНО: Если у Вас установлена версия 51.X.X (или меньше), то дальше можно не читать и делать ничего не нужно!!!

Если установлена версия 52.Х.Х, то необходимо запустить Firefox и выполнить следующие настройки:

Ввести в адресной строке браузера параметр «about:config» (вводить без кавычек), нажать «Enter», затем нажать на «Я принимаю на себя риск!»

| 1 | Будьте осторожны, а то лишитесь гарантии!                                                                                                    |
|---|----------------------------------------------------------------------------------------------------|
|   | Изменение этих настроек может привести к ухудшению стабильности, безопасности и производительности<br>данного приложения. Вам следует изменять что-либо только в том случае, если вы уверены в том, что<br>делаете. |
|   | Показывать это предупреждение в следующий раз                                                                                                    |
|   | Я принимаю на себя риск!                                                                                                    |

## и откроется страница настроек Firefox:

| Pirefox about:config                           |              |            | С С Поиск |
|------------------------------------------------|--------------|------------|-----------|
| Поиск:                                         |              |            |           |
| Имя настройки                                  | Состояние    | Тип        | Значение  |
| accessibility.AOM.enabled                      | по умолчанию | логическое | false     |
| accessibility.accesskeycausesactivation        | по умолчанию | логическое | true      |
| accessibility.blockautorefresh                 | по умолчанию | логическое | false     |
| accessibility.browsewithcaret                  | по умолчанию | логическое | false     |
| accessibility.browsewithcaret_shortcut.enabled | по умолчанию | логическое | true      |
| accessibility.delay_plugin_time                | по умолчанию | целое      | 10000     |
| accessibility.delay_plugins                    | по умолчанию | логическое | false     |
| accessibility.force_disabled                   | по умолчанию | целое      | 0         |
| accessibility.ipc_architecture.enabled         | по умолчанию | логическое | true      |
| accessibility.loadedInLastSession              | по умолчанию | логическое | false     |
| accessibility.mouse_focuses_formcontrol        | по умолчанию | логическое | false     |
| accessibility.tabfocus                         | по умолчанию | целое      | 7         |
| accessibility.tabfocus_applies_to_xul          | по умолчанию | логическое | false     |
| accessibility.typeaheadfind                    | по умолчанию | логическое | false     |
| accessibility.typeaheadfind.autostart          | по умолчанию | логическое | true      |
| accessibility.typeaheadfind.casesensitive      | по умолчанию | целое      | 0         |

Щелкнуть правой кнопкой мыши в области со списком настроек (пустое место в поле «Имя настройки»). В появившейся контекстном меню выбрать пункт Создать - Логическое.

| aboutconfig X +                            |                         |                 |              |                        |            |          |  |
|--------------------------------------------|-------------------------|-----------------|--------------|------------------------|------------|----------|--|
| € Firefox about:config                     |                         |                 |              |                        |            |          |  |
| Поисс                                      |                         |                 |              |                        |            |          |  |
| Имя настройки                              |                         |                 | •            | Состояние              | Тип        | Значение |  |
| accessibility.typeshe                      | - 48- 4 10 4            |                 |              | по умолчанию           | логическое |          |  |
| accessibility.typ                          | Переключить             |                 |              | по умолчанию           | логическое | true     |  |
| accessibility.ty                           | Ко <u>п</u> ировать     |                 |              | установлено пользовате | целое      | 0        |  |
| accessibility.typ                          | Коп <u>и</u> ровать имя |                 |              | по умолчанию           | логическое | false    |  |
|                                            | Копировать значение     |                 |              |                        |            | 1000     |  |
| accessionity.typ                           | Создать >               | Стро <u>к</u> а |              | по умолчанию           | целое      | 1000     |  |
| accessibility.typ                          | С <u>б</u> росить       | Целое           |              | по умолчанию           | логическое | true     |  |
| accessibility.typeaneaoring.soungukt       |                         |                 |              | по умолчанию           | строка     | beep     |  |
| accessibility.typeaheadfind.startlinksonly |                         |                 | по умолчанию | логическое             | false      |          |  |
| accessibility.typeaheadfind.timeout        |                         |                 | по умолчанию | целое                  | 5000       |          |  |
| accessibility.usebrailledisplay            |                         |                 | по умолчанию | строка                 |            |          |  |

Откроется окно «Новое значение (логическое)»:

| Новое з | начение (логическ | oe)    | X |
|---------|-------------------|--------|---|
| ?       |                   |        |   |
|         |                   |        |   |
|         | ОК                | Отмена |   |

В поле **«Введите имя настройки»** ввести имя «plugin.load\_flash\_only» (вводить без кавычек) и нажать **ОК**. Откроется окно для выбора значения:

| Введите значение (логическое) |                        |   |    | X      |   |
|-------------------------------|------------------------|---|----|--------|---|
|                               | plugin.load_flash_only | , |    |        |   |
|                               | false                  |   |    | <br>   | _ |
|                               | true                   |   |    |        |   |
|                               |                        |   |    |        |   |
|                               |                        |   |    |        |   |
|                               |                        |   | ОК | Отмена |   |

Следует выбрать значение false и нажать кнопку OK.

Если все сделано правильно, добавленная настройка отобразится в области со списком настроек:

| plugin.load_flash_only | установлено пользователем | логическое | false |
|------------------------|---------------------------|------------|-------|
|                        |                           |            |       |

Теперь достаточно перезапустить Mozilla Firefox.